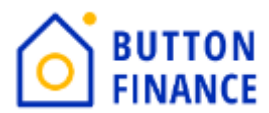

## **Registering, Submitting and Sending Disclosures Through TPO**

 Login to TPO with your credentials. Below is the link of TPO https://buttonfinance.encompasstpoconnect.com/#/content/home 395998

| <b>O</b> BUTTON FINANCE                                                                                                    |                                              |  |  |  |  |  |
|----------------------------------------------------------------------------------------------------|----------------------------------------------|--|--|--|--|--|
| Home ~                                                                                                    | LOGIN ×                                      |  |  |  |  |  |
| Resources Application Submission Guidelines and Checklists Underwriting Guidelines Summary Application Submission Checklist Appraisal Fees Lock Date: | User Name Internal User Remember Me Continue |  |  |  |  |  |

**2.** Once you login to TPO Connect, you will see options like to view your pipeline, Add new Loan.

| $\bigcirc$ | BUT           | TON F           | INANC                | E                    |          |
|------------|---------------|-----------------|----------------------|----------------------|----------|
| WELCOME    | PIPELINE      | ESIGN LOANS 1   | ADD NEW LOAN         | REPORTING            | HOME ~   |
| Pipeline   |               |                 |                      |                      |          |
| Channel ~  | Correspondent | Non-Delegated V | iew 🗠 All Loans 🛛 Lo | oan Status \vee Curr | ent      |
|            |               | LOAN #          | BORROWER NAME        | LOAN TYPE            | LOAN AMT |

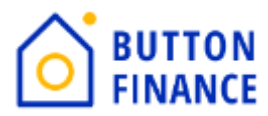

**3.** To register new loan, you need select Add New Loan and select your LO and LP details and click Next

| Choose Contacts |                  |     |
|-----------------|------------------|-----|
| LOAN OFFICER    |                  |     |
| Organization    | 01 TPO Corr Test | ]   |
| User Name       | Amit Corr Test   | ]   |
| LOAN PROCESSOR  |                  | ]   |
| User Name       | Amit Corr Test   | ]   |
|                 |                  |     |
|                 | Cancel           | ext |

**4.** In the next screen you need to upload 3.4 file of the loan. 3.4 can be either in ULAD/iLAD (MISMO3.4) format. Once you upload please hit NEXT.

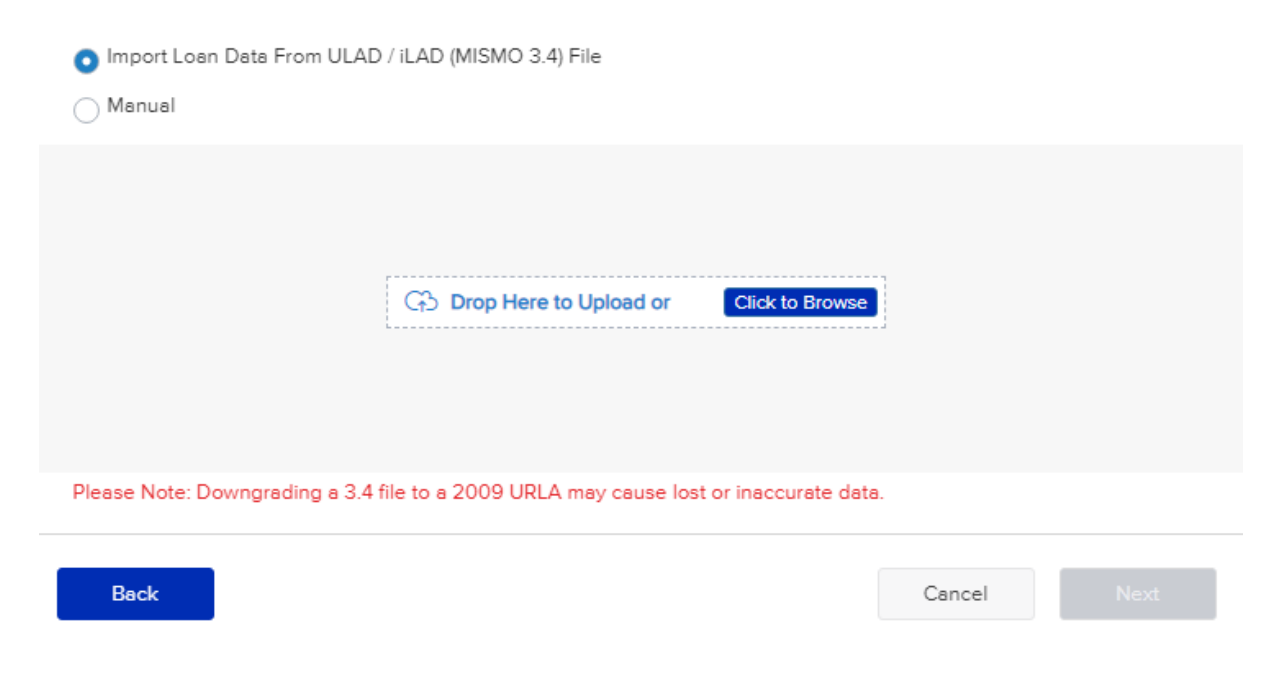

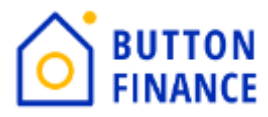

5. Once you upload the 3.4 file the next step will be to register file.

| <b>O</b> BUTTON                                                          | FINANCE                                                         |               |
|--------------------------------------------------------------------------|-----------------------------------------------------------------|---------------|
| WELCOME PIPELINE ESIGN LC                                                | ns <b>1</b> add new Loan Reporting Home ~                       |               |
| Loan #<br>DTI - Top<br>CLTV                                              | Loan Purpose Loan Amount<br>Loan Type FICO<br>Interest Rate APR |               |
| Activities Workflow                                                      | Additional Information                                          |               |
| URLA<br>Additional Information                                           | John Doe                                                        | Register Next |
| Lender Loen Information<br>Borrower Information<br>Employment and Income | Estimated Closing Date 01 / 22 / 2024                           |               |
| Assets and Liebilities  Real Estate Loan and Property Information  V     |                                                                 |               |

You need to Hit Register Button. It will popup few screens for the required Information. You need to fill out the information requested. Once all required information is captured by TPO it will allow you to register the file. Like the screenshot below:

| WELCOME PIPELINE                                | ESIGN LOANS | ADD NEW LOAN REPORTING                     | Home ~        |                                       |                        |                         |                                   |             |
|-------------------------------------------------|-------------|--------------------------------------------|---------------|---------------------------------------|------------------------|-------------------------|-----------------------------------|-------------|
| Loan #<br>DTI - Top<br>CLTV                     |             | Loan Purpose<br>Loan Type<br>Interest Rate |               |                                       | Loan An<br>FICO<br>APR | iount                   |                                   |             |
| Activities                                      | Workflow    | Additional Information                     | Error Details |                                       |                        |                         |                                   | ×           |
| E LOAN SUMMARY                                  |             | Select Borrower Pair                       | FIELD ID      | REQUIRED FIELD NAME                   | :                      | FORM                    | FIELD                             |             |
| Additional Information                          |             | MER's MIN                                  | MORNET X67    | Loan Documentation 1<br>Property Type | Гуре                   | ADDITIONAL INFORMATION  | Select an Option Select an Option | \           |
| Lender Loan Information<br>Borrower Information | ~           | Estimated Closing Date                     | VASUMM.X23    | Decision FICO                         |                        | LENDER LOAN INFORMATION |                                   |             |
| Assets and Liabilities                          | ~<br>~      | 0172272024                                 |               |                                       |                        |                         |                                   | Cancel Save |

Note: In Case the State is TX then you need to add NBS details under Additional Information Screen

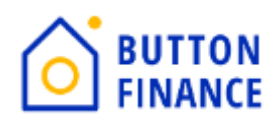

| Activities Workflow                          | Additional Information                 |                                          |
|----------------------------------------------|----------------------------------------|------------------------------------------|
| E LOAN SUMMARY                               | Additional Information                 |                                          |
|                                              | Select Borrower Pair<br>Sobhan C Abato | Save Next                                |
| Additional Information                       | Select an Option                       | CHOICERenovation                         |
| Lender Loan Information                      |                                        | CHOICERenoEXpress                        |
| Borrower Information                         |                                        | CHOICERenovationMortgageWithRecourse     |
| Employment and Income 🗸 🧹                    |                                        | CHOICERenoEXpressDTSArea                 |
| Assets and Liabilities 🗸 🗸                   |                                        | CHOICEHome                               |
| Real Estate                                  |                                        | GreenCHOICE                              |
| Loan and Property Information 🗸 🧹            |                                        | GreenCHOICEToPsyOffOutstandingEnergyDebt |
| Information for Government M                 |                                        |                                          |
| BUTTON FINANCE<br>EXTERNAL PRICING<br>PORTAL |                                        |                                          |
| LOAN ESTIMATE FEE<br>MANAGEMENT              | Additional Fields                      |                                          |
|                                              | Broker Model RuniD                     | Loan Program                             |
|                                              | 702930777672                           | Gold                                     |
|                                              | HELOC / HELOAN                         | Losn Option                              |
| 🚔 Esign                                      | (HELOC)                                | (Buyup 3)                                |
|                                              | Syr Draw Option                        | Use of Proceeds<br>Cash Out              |
|                                              | NBS First Name                         | NBS Last Name                            |
| (\$) CLOSING FEES                            |                                        |                                          |
|                                              | NBS Phone Number                       | NBS Emeil Address                        |
|                                              |                                        |                                          |
| LOAN ACTIONS                                 | NBS 55N                                |                                          |

6. Once the Loan is registered the next step is to Order Credit/Reissue Credit.

| LOAN ACTIONS                                 |                      |                                                                                                    |             |
|----------------------------------------------|----------------------|----------------------------------------------------------------------------------------------------|-------------|
| Order Credit                                 |                      |                                                                                                    |             |
| Submit for Non-Delegated                     | d Rev                |                                                                                                    |             |
| Change of Circumstance                       |                      |                                                                                                    |             |
| Withdraw Loan                                |                      |                                                                                                    | _           |
|                                              | Credit Provider      | Select One                                                                                                    |             |
| BUTTON FINANCE<br>EXTERNAL PRICING<br>PORTAL | Reference Number     | Accurate Financial Services (UU: 292)<br>ACRAnet (CBS Branch)<br>ACRAnet (Financial Dimensions Branch) (DU: 31)<br>ACRAnet (Financial Dimensions Branch) (DU: 31)<br>ACRAnet (New York Branch) |             |
| S LOAN ESTIMATE FEE<br>MANAGEMENT            |                      | ACRAnet - Credit Data System (LPA: 326)<br>ACRAnet - CARS<br>Advantage Credit Bureau (Powered by MeridianLink) (DU: 310                                                                        | , LPA: 301) |
| SEND DISCLOSURES                             |                      | Advantage Credit, Inc. (DU: 226, LPA: 226)<br>Advantage Credit, Inc. by Credit Interlink (DU: 308, LPA: 325)                                                                                   | -           |
| IOAN DOCUMENTS                               | Borrower Information | Advantage Plus Credit Reporting, Inc. (DU: 136, LPA: 138)<br>Alliance 2020, Inc.<br>American Reporting Company (DU: 139, LPA: 16)                                                              |             |
| 🚔 ESIGN                                      | Borrower<br>John Doe | Birchwood Credit Services, Inc. (DU: 76, LPA: 76)<br>CBCInnovis<br>CBCInnovis (DU: 3, LPA: 1)<br>Certified Credit Reporting Inc. (DU: 283 LPA: 71)                                             |             |
|                                              | Date of Birth        | CIC Mortgage Credit, Inc. (DU: 128, LPA: 128)<br>CIS by Xactus (DU: 22, LPA: 22)                                                                                                    | -           |
| (\$) CLOSING FEES                            | 03/29/1955           |                                                                                                    |             |
| DISCLOSURE TRACKING                          | SSN 4448             |                                                                                                    |             |
| LOAN ACTIONS                                 |                      |                                                                                                    |             |
| Order Credit                                 |                      |                                                                                                    |             |

Select the Credit Provider form the drop down then update the credentials and select Reissue Credit.

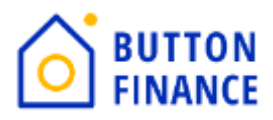

| Provider Details |          |                        |
|------------------|----------|------------------------|
| User Name        | Password | Save Login Information |
| Branch ID        |          |                        |
|                  |          |                        |
|                  |          |                        |
|                  |          |                        |
|                  |          |                        |
|                  |          |                        |

Reissue Credit

**7.** Once the Credit is ordered/reissued the next step is to Submit the file. Click on Submit option below the Loan Actions.

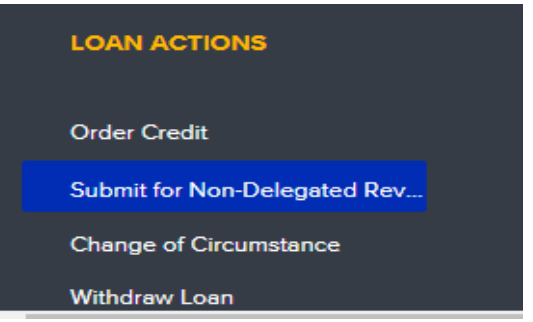

Once you Click Submit option you will get a popup to update few fields along with few documents to be uploaded.

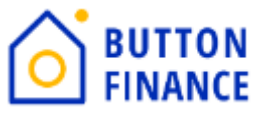

| Required Fields<br>FIELD ID<br>CUST06FV<br>CUST10FV | DESCRIPTION<br>Broker Model RuniD                                                |                           |                           |
|-----------------------------------------------------|----------------------------------------------------------------------------------|---------------------------|---------------------------|
| FIELD ID<br>CUST06FV<br>CUST10FV                    | DESCRIPTION<br>Broker Model RunID                                                |                           |                           |
| CUST06FV<br>CUST10FV                                | Broker Model RunID                                                               |                           |                           |
| CUST10FV                                            |                                                                                  |                           |                           |
|                                                     | Use of Proceeds                                                                  |                           |                           |
| CUST12FV                                            | Loan Option                                                                      | Select One                |                           |
| CUST13FV                                            | HELOC / HELOAN                                                                   | Select One                |                           |
|                                                     |                                                                                  |                           |                           |
| Document Latest Mortgag<br>Document Credit Authori  | e Statement (subject) is missing an attachment<br>ation is missing an attachment |                           |                           |
| equired Documents                                   |                                                                                  |                           |                           |
| CREDIT AUTHOR                                       | ZATION                                                                           |                           | Comments                  |
|                                                     |                                                                                  | Drag & Drop files here or | Browse for files          |
|                                                     |                                                                                  |                           |                           |
| LATEST MORTGA                                       | GE STATEMENT (SUBJECT)                                                           |                           | Comments                  |
| LATEST MORTGA                                       | GE STATEMENT (SUBJECT)                                                           | Drag & Drop files here or | Comments Browse for files |

# Make sure to use correct Model RunID and Loan Option

| FIELD ID          | DESCRIPTION                                                    |                                                |
|-------------------|----------------------------------------------------------------|------------------------------------------------|
| CUST06FV          | Broker Model RuniD                                             |                                                |
| CUST10FV          | Use of Proceeds                                                |                                                |
| CUST12FV          | Loan Option                                                    | Select One                                     |
| CUST13FV          | HELOC / HELOAN                                                 | Select One<br>Default<br>Max Comp<br>3.0% Comp |
| Documents Missing | ) Attachments                                                  | 2.5% Comp<br>Up to 2.0% Comp<br>Buyup          |
| Document Governm  | nent-Issued Identification (Borrower) is missing an attachment | Buyup 1                                        |
| Document CORRES   | PONDENT - Fee Sheet is missing an attachment                   | Buyup 2<br>Buyup 3                             |
| Document Latest M | lortgage Statement (subject) is missing an attachment          | Buydown 1                                      |
| Document Credit A | uthorization is missing an attachment                          | Buydown 2<br>Buydown 3                         |

You will get the Model RunID and Loan Option from the Pricing you had run as below:

Your New 2nd Mortgage

|  | Run ID 703110846668 |  |
|--|---------------------|--|
|--|---------------------|--|

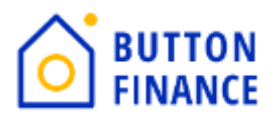

#### **HELOAN Options**

| Buyup 3 | Buyup 2 | Buyup 1 | Default | Buydown 1 | Buydown 2 | Buydown 3 |
|---------|---------|---------|---------|-----------|-----------|-----------|
|         |         |         |         |           |           |           |

**HELOC Options** 

| E | Buyup 3 | Buyup 2 | Buyup 1 | Default | Buydown 1 | Buydown 2 | Buydown 3 |
|---|---------|---------|---------|---------|-----------|-----------|-----------|
|---|---------|---------|---------|---------|-----------|-----------|-----------|

RunID should be updated which you have received on you email along with the options available for you to use. You need to select correct option from the Pricing run and update the same on TPO.

Once all these steps are completed, please proceed with Submitting the Loan.

### 8. Issue Disclosure In case of HELOC Loan:

Go to Loan Estimate Fee Management Screen

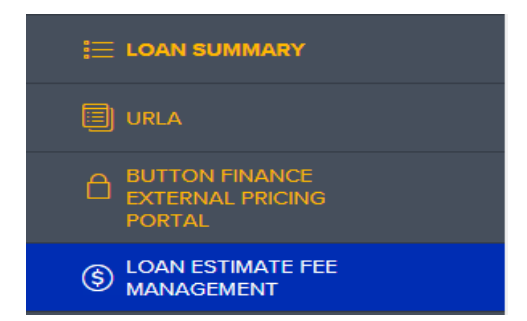

| A. Origination Charges                |                       |                              | Total: \$7,700.00          |
|---------------------------------------|-----------------------|------------------------------|----------------------------|
|                                       | Loan Origination Fees | 4.000 % c                    | or \$4,400.00              |
|                                       |                       | Application Fees             | \$                         |
|                                       |                       | Processing Fees              | \$                         |
|                                       |                       | Underwriting Fees            | \$                         |
|                                       |                       | O Borrower Paid Compensation | C Lender Paid Compensation |
| Origination/Discount Points Bona Fide | 3.000                 | % + \$                       | \$3,300.00                 |
|                                       |                       |                              | Total Associat             |
|                                       |                       | Review Eco                   | s                          |
|                                       |                       | Review Lee                   | -                          |
|                                       |                       |                              |                            |
|                                       |                       |                              | + Additional Fee Item      |

Under Section A. Origination Charges updated the Loan Origination fee/Application fee/Processing Fee/Underwriting Fees/Discount Points.

If the Origination fee of Discount Point is based on Percent, then please update the percentage as per above screenshot or else the \$.

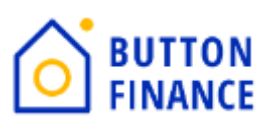

| B. Services You Cannot Shop For | Total: \$975.00       |
|---------------------------------|-----------------------|
|                                 | Total Amount          |
| Apprais                         | Fee \$975.00          |
| Credit Repo                     | 1 Fee \$0.00          |
| Tex Servic                      | Fee \$0.00            |
| Flood Certificatio              | Fee \$0.00            |
| VA Fundin                       | Fee \$                |
| Due Diligence Report            | ▼ \$0.00              |
| Credit Report (LOI)             | •                     |
| HOA Questionaire                | •                     |
| Condo Questionnaire Fee         | •                     |
| MERS(R) Registration Fee        | •                     |
| Verification of Employment      | ♥ \$0.00              |
| Appreisal Field Review Fee      | \$                    |
| Third Party Processing Fee      | ▼<br>\$               |
| AVM Fee                         | \$                    |
|                                 |                       |
|                                 | + Additional Fee Item |

Under Section B you can update the fees mentioned there or if there is any other fee then you can click on Additional Fee Item and add new fee.

Note: Appraisal Field Review Fee of \$54, Flood Cert Fee of \$7 and Due Diligence Report of \$19.5 should always be there as it will be paid to Button Finance.

| Can Shop Total Amount      |  |
|----------------------------|--|
| Settlement Fee S           |  |
| Closing Fee 🗹 S            |  |
| Escrow Fee 🔽 S             |  |
| Lender's Title Insurance S |  |
|                            |  |
| Document Prenaration Fae   |  |
|                            |  |
| Out Claim Deed Preo        |  |
| Deed Prep Fee S            |  |
| Dor Peer Fee               |  |
| Title Endorsement Fee      |  |
| Propeny Report    S        |  |
| Curetive Fee               |  |
| Grant Deed Fee             |  |

Under Section B/C please update all title charges you want to charge borrower. There are default fees but if you have to add a new fee then please click on Additional Fee Item and add the fee.

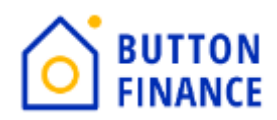

| E. Taxes and Other Government Fees |                | Total: \$0.00         |
|------------------------------------|----------------|-----------------------|
|                                    | Recording Fee  | \$0.00                |
|                                    | Transfer Taxes | \$                    |
|                                    |                | Transfer Tax          |
| City/County/Stemps                 | Select One     | \$                    |
|                                    |                | Transfer Tax          |
| State Tex/Stamps                   | Select One 👻   | \$                    |
|                                    |                |                       |
|                                    |                | + Additional Fee Item |

Under Section E update the Recording Fee and Transfer tax you want to change to Borrower.

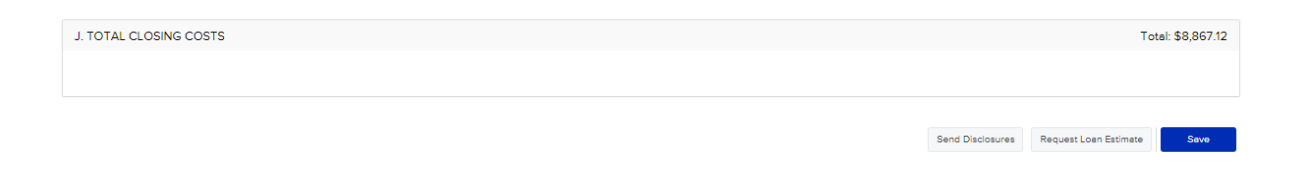

Once you have updated all the fees you want to charge then click on Save.

Go to Next Screen Send Disclosure:

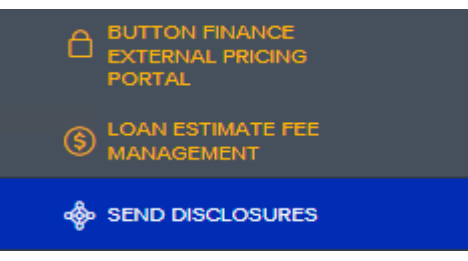

Once you go to the Send Disclosure Screen it will give you the option to send Disclosures. Click on Send Disclosures.

| Send Disclosures<br>Package(s)   0 |                |        |  |  |  |
|------------------------------------|----------------|--------|--|--|--|
| Package(s)   0                     |                |        |  |  |  |
|                                    | SEND DATE/TIME | STATUS |  |  |  |

The next option you will get is of Plan Code. For HELOC it will always be HELOC-Adjustable

| Borrower Flair         Denrower Stapring Options         Data Type           John Daw          effager # tink Stage |          |
|----------------------------------------------------------------------------------------------------|----------|
|                                                                                                    |          |
|                                                                                                    |          |
| Plan Code                                                                                                    |          |
| INVESTOR DESCRIPTION PLAN CODE ENCOMPASS PLAN ID ORDER TYPE LOAN TYPE LIEN POSITION AMORTIZATION TYPE BALLOON       | INTEREST |
| O Generic All Fixed Bate Conventional Ist Lien Leans 00000001 Both Conventional Fixed N                             | N        |
| O Generic All Fixed Bate Conventional Junior Lien Loans 00000102 Both Conventional SecondLien Fixed N               | N        |
| (a) Generic HELOC AdjustableRate N                                                                                  | N        |

Cancel Next

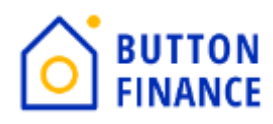

#### **Click Next**

|                       | Crder Info Loan Audit | 3     4       Documents     Sender & Recipients |                  |
|-----------------------|-----------------------|-------------------------------------------------|------------------|
| ▼ Plan Code Conflicts |                       |                                                 | Import Plan Data |
| FIELD NAME            | EXISTING LOAN DATA    | PLAN CODE DATA                                  |                  |
| Interest Only         |                       |                                                 |                  |
| Interest Only Y/N     | Y                     | Ν                                               |                  |
| ▼ Data Audits         |                       |                                                 |                  |
| ТҮРЕ                  | FIELD ID              | AUDIT DESCRIPTION                               |                  |
| ▲ Recommended         | <u>4630</u>           | Selected Historical Table is Not Current        |                  |

Cancel Back Next

On the next screen you will see few Audit result. Ignore them and click Next.

|              |                                                                                                    |        | Crider Info                                                                                              | Loan Audit Documents Sender & Recip | vients        |                  |
|--------------|----------------------------------------------------------------------------------------------------|--------|----------------------------------------------------------------------------------------------------|-------------------------------------|---------------|------------------|
| Stack<br>Def | ault Stac                                                                                                    | iplate | implate - eDisclosures                                                                                   |                                     |               | ADD TO EFOLDER   |
|              |                                                                                                    | ures   | DOCUMENT TITLE                                                                                           | SIGNATURE TYPE                      | DOCUMENT TYPE |                  |
| 8            | <ul> <li>Image: A start of the start of the start of</li></ul> | Ð      | 1003 - URLA                                                                                              | eSignable                           | Standard Form |                  |
|              | <ul> <li>Image: A start of the start of the start of</li></ul> |        | Borrower's Certification & Authorization                                                                 | eSignable                           | eDisclosure   |                  |
|              | <b>~</b>                                                                                                    | Ð      | Credit Score Disclosure Exception for Loans Secured by One to Four Units of<br>Residential Real Property | Informational                       | eDisclosure   |                  |
| 8            | <b>~</b>                                                                                                    |        | Social Security Administration Authorization                                                             | Informational                       | eDisclosure   |                  |
|              | <b>~</b>                                                                                                    | Ð      | Notice of Right to Receive Copy of Written Appraisal/Valuation                                           | eSignable                           | eDisclosure   |                  |
| 8            | <b>~</b>                                                                                                    |        | Mortgage Fraud is Investigated by the FBI                                                                | Informational                       | eDisclosure   |                  |
| 8            | <b>~</b>                                                                                                    |        | Fair Credit Reporting Act                                                                                | eSignable                           | eDisclosure   |                  |
|              | ~                                                                                                    | Ð      | Equal Credit Opportunity Act Notice                                                                      | Informational                       | eDisclosure   |                  |
|              | <b>~</b>                                                                                                    | Ð      | USA Patriot Act Information Disclosure                                                                   | eSignable                           | eDisclosure   |                  |
|              | <ul> <li>Image: A start of the start of the start of</li></ul> | Ð      | Acknowledgement of Receipt of RESPA's Homeownership Counseling<br>Organization List                      | eSignable                           | Standard Form |                  |
|              |                                                                                                    | Ð      | Acknowledgement of Receipt of "What You Should Know About Home Equity<br>Lines of Credit" (HELOC)        | eSignable                           | eDisclosure   |                  |
|              | <b>~</b>                                                                                                    |        | Addendum to Important Terms of our Home Equity Line of Credit                                            | eSignable                           | Custom Form   |                  |
|              |                                                                                                    |        |                                                                                                    |                                     |               | Cancel Back Next |

In the Next screen you will see disclosures you can click on any of the disclosure and view it. The next step is to select **Add To EFOLDER** 

Add Documents to eFolder

 $\times$ 

Indicate the manner in which the documents should be added to the eFolder.

- Merge documents into a single eFolder attachment.
- Add each document as a separate eFolder attachment
- Add each document into a single eFolder attachment

Cancel Apply

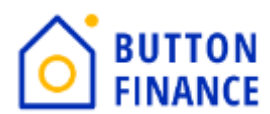

It will give you a popup and you need to select the first option highlighted and click on Apply and Click Next

| Sender                                                      |                                                |                      |                                  |                   |                         |                  |  |  |
|-------------------------------------------------------------|------------------------------------------------|----------------------|----------------------------------|-------------------|-------------------------|------------------|--|--|
| Sender Type<br>Current User                                 |                                                | Notify Sender        |                                  |                   |                         |                  |  |  |
| Name<br>Button Disclosures                                  | Email<br>disclosures+networkcapital@buttonfina | ince.com             | When borrower does not access by |                   |                         |                  |  |  |
| Recipients                                                  |                                                |                      |                                  |                   |                         |                  |  |  |
| RECIPIENT TYPE                                              | FULL NAME                                      | EMAIL                |                                  | PHONE             | MESSAGE TO RE           | CIPIENT          |  |  |
| Borrower                                                    | Siobhan C Abato                                | siobhanabato@gmail.c | om                               | M: 973-476-1015 × | V EDIT MESSAG           | GE               |  |  |
| Originator                                                  | iginator Deanna Rae Vallett                    |                      | m                                | H: 949-265-4567 × | V EDIT MESSAG           | GE               |  |  |
| Fulfilment<br>Scheduled Fulfilment Date LE Application Date |                                                |                      |                                  |                   |                         |                  |  |  |
| Shipping From                                               |                                                |                      | Shipping To                      |                   |                         |                  |  |  |
| Name<br>Network Capital Funding Corporation                 | Phone<br>(949) 265-4567                        |                      | Name<br>Siobhan C Abato          |                   | Phone<br>(973) 476-1015 |                  |  |  |
| Street Address<br>1395 Brickel Avenue, 4th Floor            |                                                |                      | Street Address<br>138 Barry Dr N |                   |                         |                  |  |  |
| City                                                        | State Zip co                                   | de                   | City                             |                   | State                   | Zip code         |  |  |
| Miami                                                       | [FL] 3313                                      | n                    | Highland Lakes                   |                   | UN                      | € 0/422          |  |  |
|                                                             |                                                |                      |                                  |                   |                         | Cancel Back Send |  |  |

The Last Screen will finally allow you to send out the Disclosures to borrower. Verify Borrower and LO details and update Schedule Fulfilment Date. It is very critical to have correct Schedule Fulfilment Date to be in Compliance. Schedule Fulfilment Date should be the 3<sup>rd</sup> Business Day from Application date. For EX: if Application date is 01/02/2024 then. Schedule Fulfilment Date should be 01/05/2024.

Once all is done then HIT on Send and it will send out the disclosure to borrowers.

| Send Disclo                 | sures                                 |                          |                       |                   |               |                          |               |                   |         |                  |
|-----------------------------|---------------------------------------|--------------------------|-----------------------|-------------------|---------------|--------------------------|---------------|-------------------|---------|------------------|
|                             |                                       | Orde                     | 1 2<br>er Info Loan A | )<br>ludit Do     | 3<br>ocuments | 4<br>Sender & Recipients |               |                   |         |                  |
| Order Info                  |                                       |                          |                       |                   |               |                          |               |                   |         |                  |
| Borrower Pair               |                                       | Borrower Signing Options |                       | Data Type         |               |                          |               |                   |         |                  |
| Juan                        | ~                                     | eSign + Ink Sign         |                       | - Loan Data       |               | ~                        |               |                   |         |                  |
| Juan 🛲 🚃                    |                                       |                          |                       |                   |               |                          |               |                   |         |                  |
| Kimberly 🛑                  |                                       |                          |                       |                   |               |                          |               |                   |         |                  |
|                             |                                       |                          |                       |                   |               |                          |               |                   |         |                  |
| INVESTOR                    | DESCRIPTION                           |                          | PLAN CODE             | ENCOMPASS PLAN ID | ORDER TYPE    | LOAN TYPE                | LIEN POSITION | AMORTIZATION TYPE | BALLOON | INTEREST<br>ONLY |
| <ul> <li>Generic</li> </ul> | All Fixed Rate Conventional Junior Li | en Loans                 |                       | 00000102          | Both          | Conventional             | SecondLien    | Fixed             | N       | N                |
|                             |                                       |                          |                       |                   |               |                          |               |                   |         |                  |
|                             |                                       |                          |                       | SHOW ALL          |               |                          |               |                   |         |                  |

If there are 2 Applicants then please send the disclosure again for Co-applicant this time. So you will have to do the same steps of sending disclosure again but for the Co-applicant this time.